## 担心"被经商办企业"?教你快速查询!

现在使用电子营业执照小程序你就可以查询本人 在全国的投资任职情况,查询方式如下: 1. 在微信中搜索"电子营业执照"微信小程序。

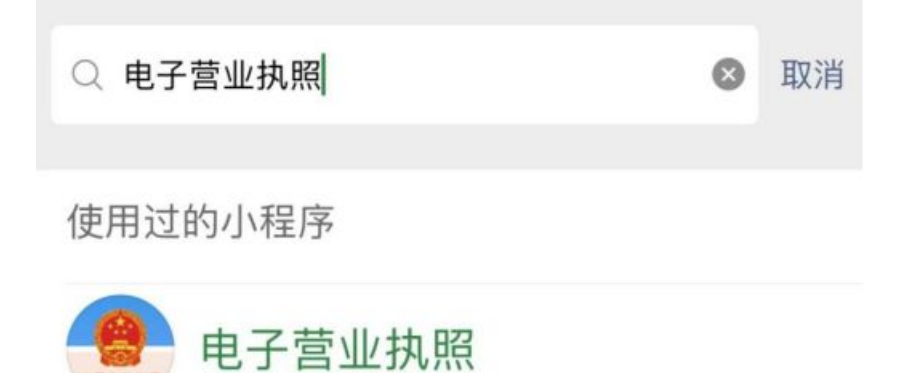

2. 打开"电子营业执照"微信小程序后,在最下方点选"其他应用"。

| 电子营业执照                        | 0                           |
|-------------------------------|-----------------------------|
| 授权他人使用执照                      |                             |
|                               |                             |
| 授权他入使用执照<br>下载执照 (使用执照前需      | 授秋他入管埋执照<br>下载执照)           |
| *                             |                             |
| 下载执照<br>市场主体身份码(企业码)          | 查看已下载执照                     |
| <b>(</b>                      |                             |
| 企业码                           | /                           |
| ۵ م                           | (*)                         |
| 北京专区 上海专区 山3 管理我的执照           | 东专区 江苏专区 浙江专区               |
| <b>\$</b> 6 🖷                 | 88 📀                        |
| 管理执照 打印执照<br>技术支持:010-8635531 | 其他应用 使用帮助<br>3 更多技术支持电话>>>> |

3. 点击"投资任职情况查询"。

| く 其他应用       | ••• •    |
|--------------|----------|
| 电子印章         | >        |
| 电子证照         | >        |
| 电子投标         | >        |
| 电子档案         | >        |
| 电子签署         | >        |
| 银行开户         | >        |
| 年度报告         | >        |
| 宽带办理         | >        |
| 投资任职情况查询     | >        |
|              |          |
| 1 阅读本沟领知后 上十 | - "你出法又" |

## 4. 阅读查询须知后,点击"知道了"

0

 
● 子营业执照

● 日子营业执照

● 日子营业执照

● 日子营业执照

● 日子营业执照

● 日子营业执照

● 日子营业执照

● 日子营业执照

● 日子营业执照

● 日子营业执照

● 日子营业执照

● 日子营业执照

● 日子营业执照

● 日子营业执照

● 日子营业执照

● 日子营业执照

● 日子营业执照

● 日子营业执照

● 日子营业人同、不支持军官证、护 照及其他证件;

● 10 万年上 6:00 到晚上 8:00;

● 10 万年上 6:00 到晚上 8:00;

● 10 万年上 6:00 到晚上 8:00;

● 10 万年上 6:00 到晚上 8:00;

● 10 万年上 6:00 到晚上 8:00;

● 10 万年上 6:00 到晚上 8:00;

● 10 万年上 6:00 到晚上 8:00;

● 10 万年上 6:00 到晚上 8:00;

● 10 万年上 6:00 到晚上 8:00;

● 10 万年上 6:00 到晚上 8:00;

● 10 万年上 6:00 到晚上 8:00;

● 10 万年上 6:00 到晚上 8:00;

● 10 万年上 6:00 到晚上 8:00;

● 10 万年上 6:00 到晚上 8:00;

● 10 万年上 6:00 到晚上 8:00;

● 10 万年上 6:00 到晚上 8:00;

● 10 万年上 6:00 到晚上 8:00;

● 10 万年上 6:00 到晚上 8:00;

● 10 万年上 6:00 到晚上 8:00;

● 10 万年上 6:00 到晚上 8:00;

● 10 万年上 6:00 到晚上 8:00;

5 如果在查询中有问题,请拨打010-86355313进行咨询,或者添加微信 (微信号:17710867672)沟通处 理。 知道了 5. 按页面要求输入相关个人信息后,点击"确认"。

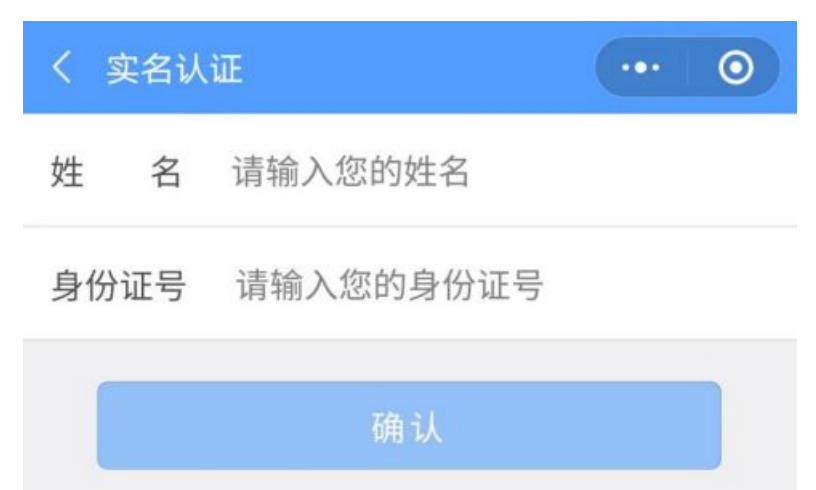

6. 在"实名信息验证授权"页面勾选后,点击"授权"。

## 实名信息验证授权

你授权微信支付:

- 接收"微信城市服务"传入的姓名、证件类型 和证件号码。
- 验证上述信息与你的微信支付实名信息是否 一致。
- 将验证结果告知"微信城市服务",用于实名 办理业务。

你已阅读并同意《微信支付用户授权协议》

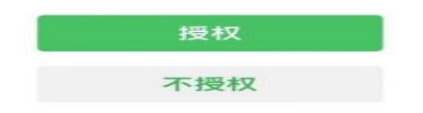

7. 通过人脸识别功能验证身份信息。

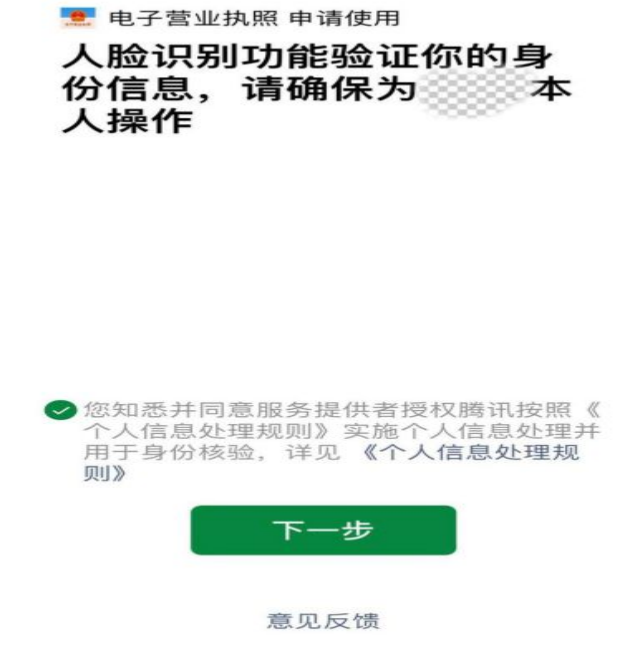

8. 人脸识别后完成投资任职信息查询,获得查询结果。

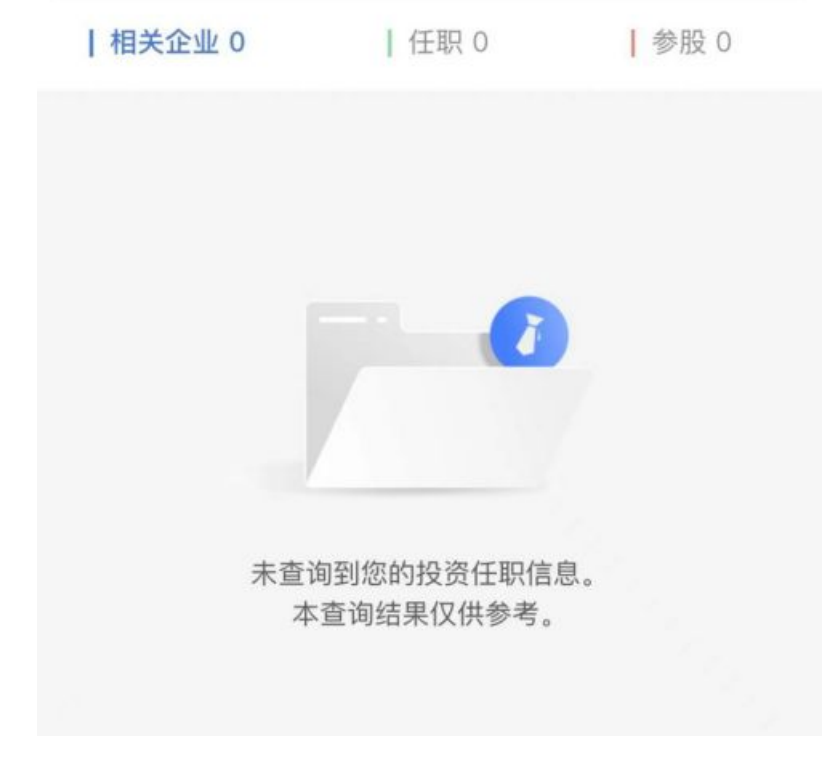